# 5İ DERSLERİ SINAV YERİ TERCİHİ KILAVUZU

## NOT: 5İ DERSLERİ SINAV YERİ TERCİHİNİ SADECE İLÇELERDE EĞİTİM GÖREN ÖĞRENCİLER YAPABİLİR.

## ADIM 1 - 5i Dersleri Sınav Yeri Tercihi Giriş Ekranına Giriş

Öncelikle <u>https://bidbbasvuru.kayseri.edu.tr/Kayuzem/SinavYeriGiris</u> linkinden 5i dersleri sınav yeri tercihi giriş ekranına gidiniz.

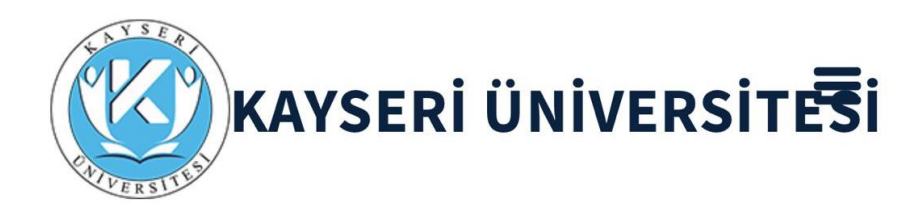

Başvuru Başlangıç Tarihi :07.11.2023 11:30

#### Başvuru Bitiş Tarihi : 15.11.2023 17:30

|                                  | 5i Dersleri Sı<br>(  | nav Yeri Te<br>Siriş | ercihi       |        |
|----------------------------------|----------------------|----------------------|--------------|--------|
|                                  | Öğrenci Numa         | aranız               | <b>.</b>     |        |
|                                  | T.C. Kimlik No       |                      |              |        |
|                                  |                      |                      | Giriş        |        |
| Kaysei                           | ʻi Üniversitesi Bilg | ;i İşlem Daires      | i Başkanlığı | © 2023 |
| 🗚 🔒 bidbbasvuru.kayseri.edu.tr 🖒 |                      |                      |              |        |
| <                                |                      | Û                    |              | G      |

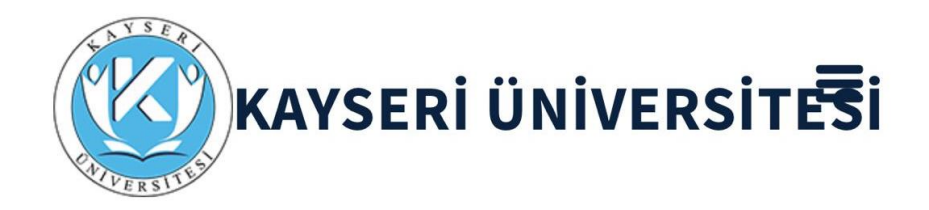

Başvuru Başlangıç Tarihi :07.11.2023 11:30

#### Başvuru Bitiş Tarihi : 15.11.2023 17:30

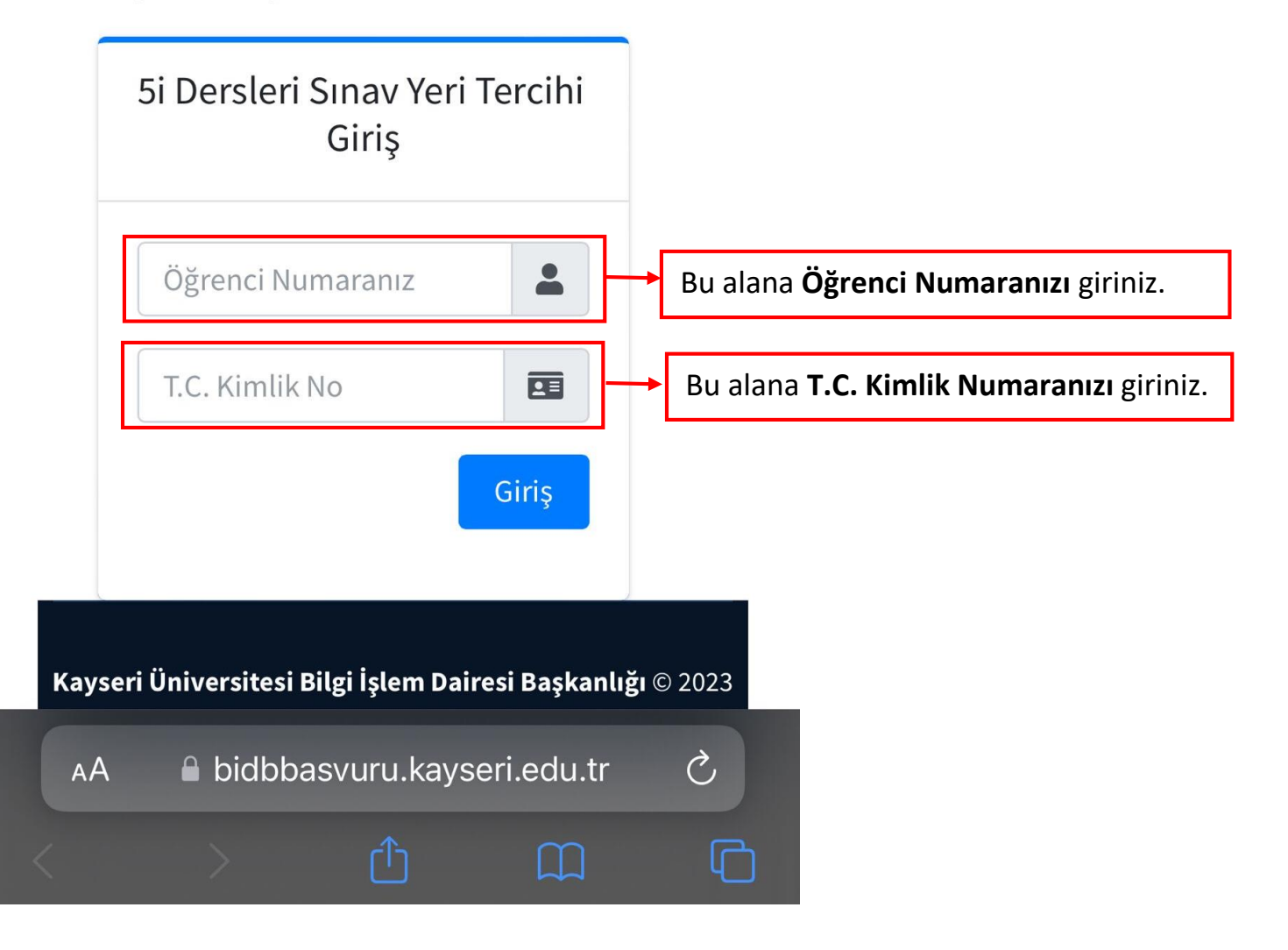

### ADIM 3 - 5i Dersleri Sınav Yeri Tercih Ekranı

Öğrenci numaranız ve T.C. Kimlik numaranız ile giriş yaptıktan sonra aşağıdaki 5i Dersleri Sınav Yeri Tercih Ekranını göreceksiniz.

Öncelikle aşağıda görselde yer alan maddeleri dikkatlice okuyunuz.

# 5İ DERSLERİ SINAV YERİ TERCİH İŞLEMLERİ

## <u>Sınava gireceğiniz yeri tercih etmeden önce</u> <u>dikkatlice okuyunuz. Önemlidir</u>

1 -Bu formu **<u>15.11.2023 günü Saat 17:30</u>**'a kadar doldurarak tercihte bulunmanız gerekmektedir.

2- Sınav yeri tercihinizi **15.11.2023 günü Saat 17:30** 'dan sonra değiştiremeyeceksiniz. Herhangi bir değişiklik yaptığınızda son tercihiniz geçerli olacaktır.

3- Herhangi bir talepte bulunmayan öğrenciler Merkez Kampüste (Kayseri il merkezi 15 Temmuz kampüsünde) sınava gireceklerdir.

4- Kayseri il merkezi 15 Temmuz kampüsünde sınava girecek öğrenciler, gözetmenler eşliğinde sınav giriş belgesinde yazan bilgisayar laboratuvarında sınava gireceklerdir.

5- Fakülte / Meslek Yüksekokulunun bulunduğu ilçede sınava girecek öğrenciler, gözetmenler eşliğinde sınav giriş belgesinde yazan derslikte kitapçık ve optik form ile sınava gireceklerdir.

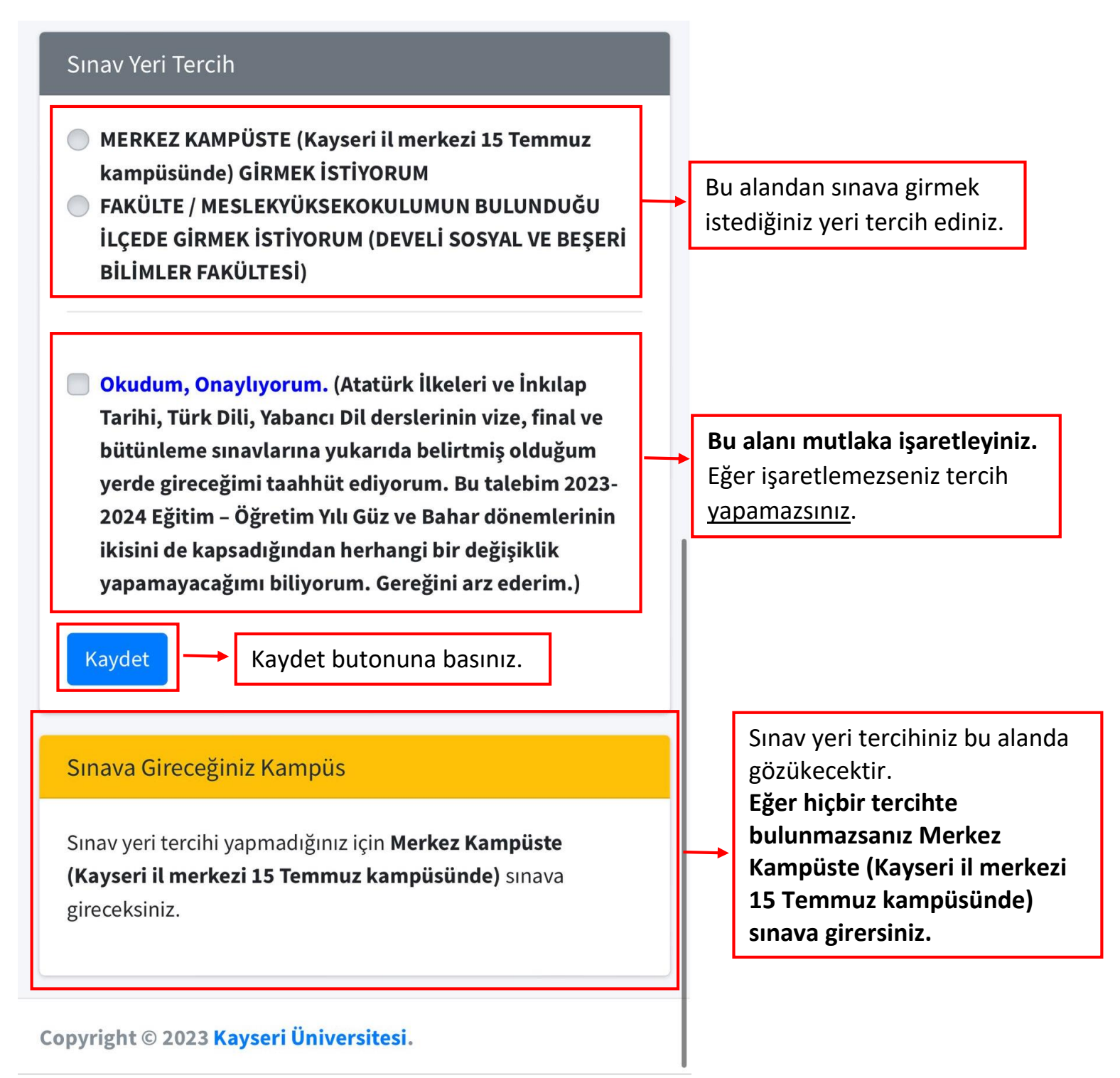

bidbbasvuru.kayseri.edu.tr

**NOT:** 5i dersleri sınav yeri tercihinizi 15.11.2023 tarihi saat 17.30'a kadar değiştirebilirsiniz.

Tercihinizi değiştirmeniz durumunda tercih ekranında görülen **Kaydet** butonu artık **Kaydet/Değiştir** olarak gözükecektir.